## How To: Save Emails to Google Drive

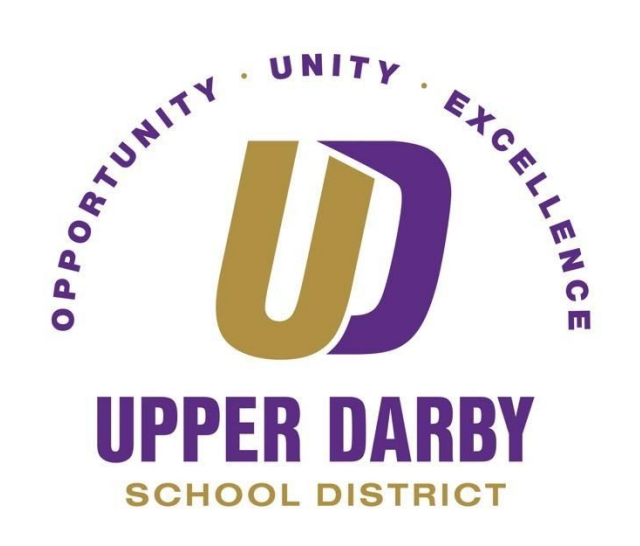

The following instructions provide information on saving a copy of an email to your Google Drive. The purpose of saving these emails to your Google Drive is to ensure that is saved and exempted from the 90 day retention policy.

1. Once you are logged into your @upperdarbysd.org gmail account, open the email that you wish to save.

| = M Gmail   |   | Q Search mail |                                        | ¥ |
|-------------|---|---------------|----------------------------------------|---|
| - Compose   |   | □• C :        |                                        |   |
|             |   | 🗌 🕁 me        | Instructions for First Class Migration |   |
| Pause Inbox |   | 🗌 🕁 me        | Google Drive - Test                    |   |
| 🔲 Inbox     | 3 | 🗌 🕁 me        | Google Drive - test                    |   |

2. Once the email is open, click the printer icon in the top corner

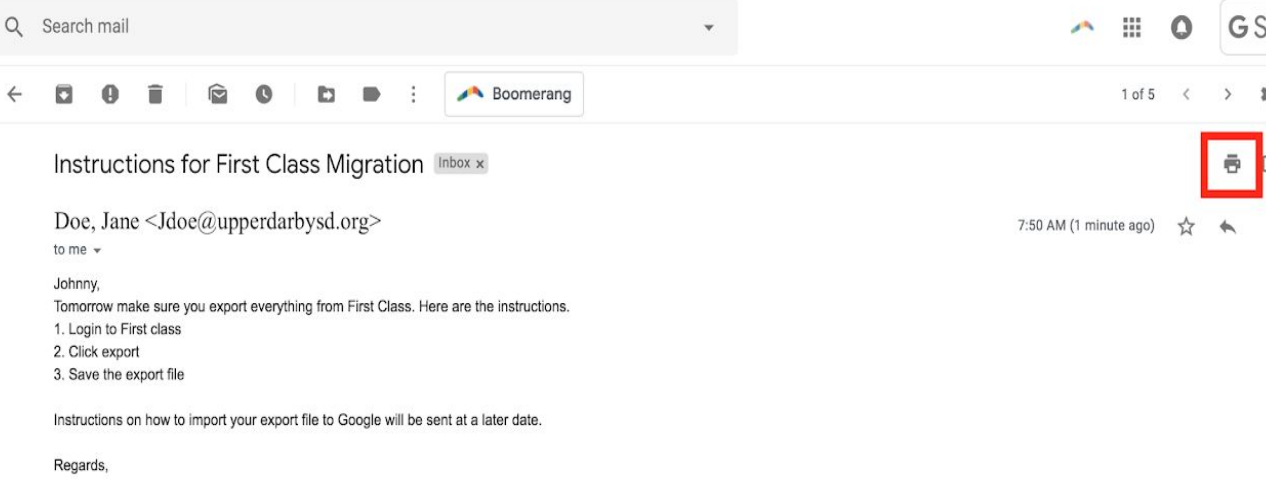

Jane Doe

3. A print dialog box will open. In the dialog box, next to destination, click the down arrow next to the name of the printer

|                                                                                                    | Print         | 1 page         |
|----------------------------------------------------------------------------------------------------|---------------|----------------|
| Test Email<br>1 message                                                                                                    | Destination   | Office Printer |
| Fri, Feb 26, 2021 at 1:21 PM                                                                                                    | Pages         | All            |
| Test Test                                                                                                    | Layout        | Portrait 👻     |
| Please use the following link and your district login to access How-To documents provided by the Technical Services<br>Department. https://www.upperdarbysd.org/Page/7i34 | More settings |                |

4. Click "See More"

| Print         | Find Me Kvocera                               | Je |
|---------------|-----------------------------------------------|----|
| Destination   | Accounts Payable<br>2 Save as PDF<br>See more | _) |
| Pages         | All                                           | •  |
| Layout        | Portrait                                      | •  |
| More settings |                                               | ~  |

5. Another window will open asking you where to print the email. Select "Save As PDF"

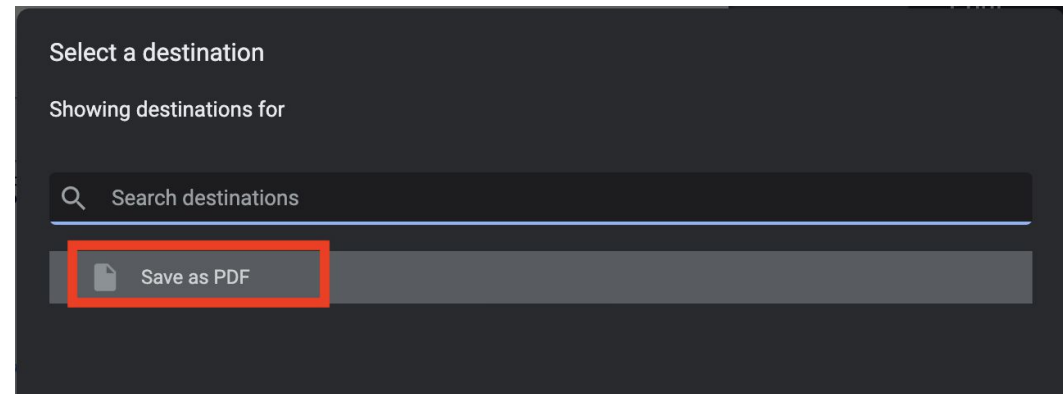

- 6. Note that the Destination has now changed
- 7. Click "Save"

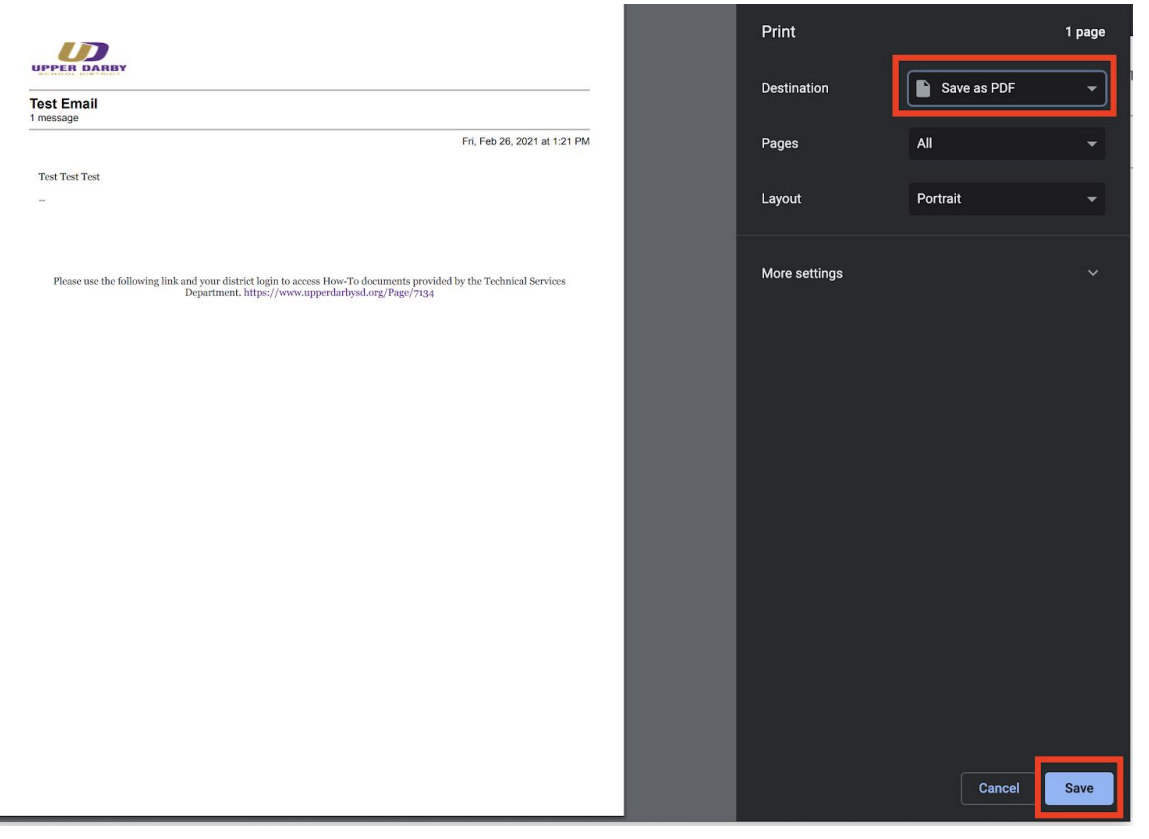

8. Once you click Save, you will be prompted to select a location to save the file (i.e. your Desktop) and change the file name

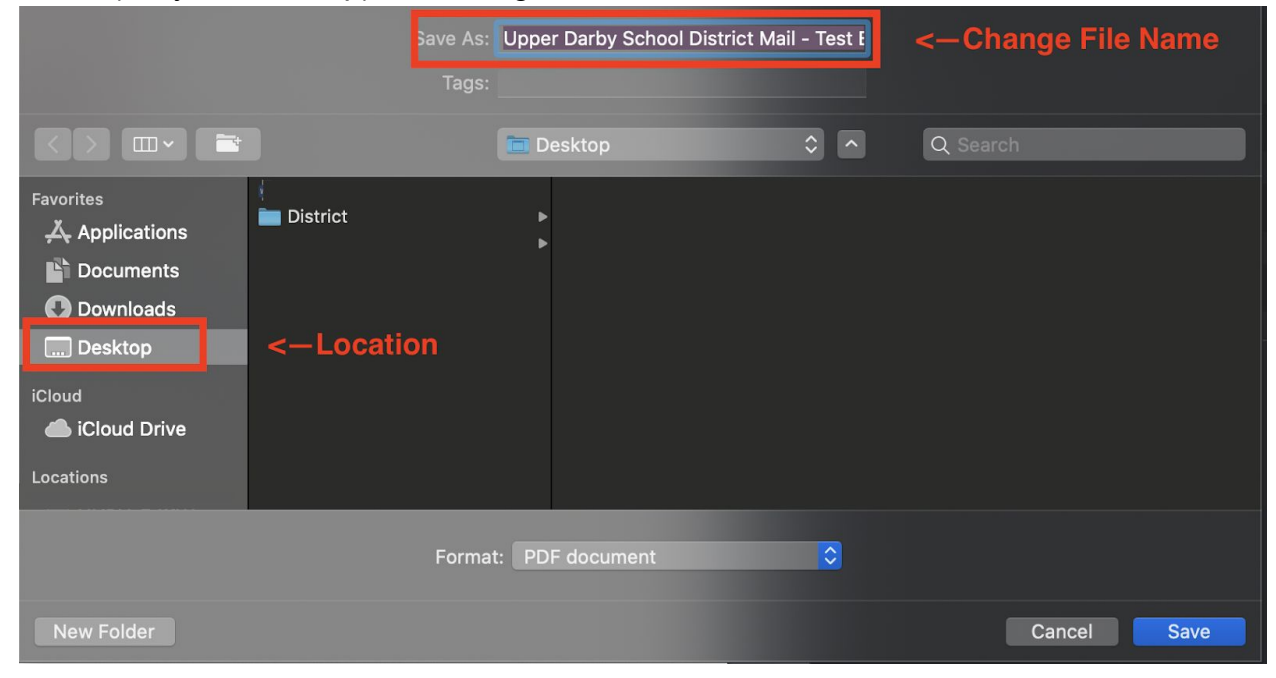

9. Click the blue "Save" button

## \*\*\*You have Successfully Saved Your Email to Your Computer.\*\*\* The following instructions will provide you with information on how to upload your saved email to Google Drive

- 10. Go to Google Drive
- 11. Click the "New" Button in the upper left corner

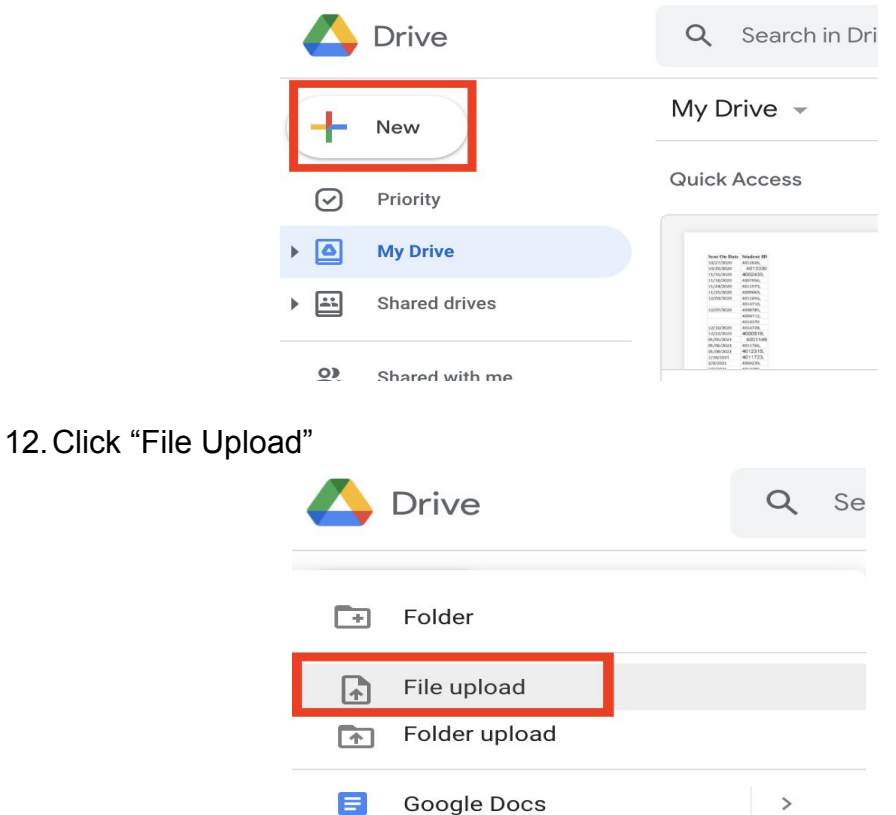

- 13. Navigate to where you saved the email
- 14. Click once on the file
- 15. Click Open

|              |                 | 💼 Desktop          | \$                      | Q | Search |        |         |       |
|--------------|-----------------|--------------------|-------------------------|---|--------|--------|---------|-------|
| Favorites    | Name            |                    | Date Modified           |   | Size   |        | Kind    |       |
| Applications |                 |                    |                         |   |        |        |         | -     |
| Documents    | Upper Darby Sc. | l - Test Email.pdf | Today at 1:37 PM        |   |        | 16 KB  | PDF Doc | ument |
| Downloads    |                 |                    |                         |   |        |        |         |       |
| Desktop      | District        |                    | Oct 1, 2020 at 10:07 AM |   |        |        | Folder  |       |
| iCloud       |                 |                    |                         |   |        |        |         |       |
| lCloud Drive |                 |                    |                         |   |        |        |         |       |
| Locations    |                 |                    |                         |   |        |        |         |       |
| 🛞 Network    |                 |                    |                         |   |        |        |         |       |
| Tags         |                 |                    |                         |   |        |        |         |       |
| Red          |                 |                    |                         |   |        |        |         |       |
| 🔴 Orange     |                 |                    |                         |   |        |        |         |       |
| Options      |                 |                    |                         |   |        | Cancel |         | )pen  |

- 16. Once you click "Open," your file will begin to upload to Google Drive17. Once the upload is complete, you will see a green check mark in the upload progress bar and you will be able to find the file in your Google Drive

| Emails from First Class                                                                                                    |                                                                                                    | Name 1           |
|----------------------------------------------------------------------------------------------------|----------------------------------------------------------------------------------------------------|------------------|
|                                                                                                    |                                                                                                    | Reports          |
|                                                                                                    | urez Mass                                                                                                    |                  |
| (b) Index of the same Descent server is a single strateging of the same Descent server is a single server is a single server                              | The series of the series of th |                  |
| The spacing of actual is always a body and avoiding time for the "technical Barriage Degrationed<br>with this year hours do exceeding to in addition to providing contributed airs to one tabulations and<br>shaft, the Oppertment op working to ensure that all of our tabulaters and bacemerons takes                                                                                                    |                                                                                                    |                  |
| We have headed on over 8 200 "characterized to the original details, the for the strateging of the section of<br>indexes or noted that are accuses. Each conservation as in the parameter of these products on the<br>loss and measures score type parameters and one energies organizations graduates. The well aclose the<br>students where are well and products in the organization and activities.<br>Note Measurement is some finite in the advected on the organization in the detailed.<br>Note Measurement is some finite in the advected on the organization in the detailed on the<br>students where are some finite in the advected on the organization in the detailed on the<br>students where the source is the student of the transmission of advected on the students of the<br>students and a student is finite and when a student of the students of the students of the<br>students where the student of the student of the students of the students of the students of the<br>students where the student is student of the students of the students of the students of the<br>students where the student of the student of the student of the students of the students of the<br>students of the student of the student of the student of the student of the student of the student of the<br>students of the student of the student o | 1 upload                                                                                                    | i complete 🗸 🗸 🗡 |